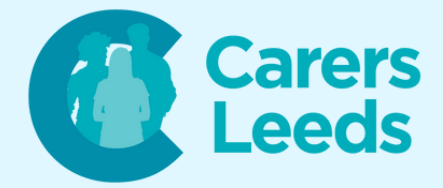

## How to: Download an App

Apps are the little icons you see on your iPad, tablet, or phone. They are programmes that serve different purposes and you can download them via the App Store or Google Playstore. Some examples of app categories are: social media, health, entertainment, puzzles, and games. Some examples of apps are: Facebook, Google, and Zoom!

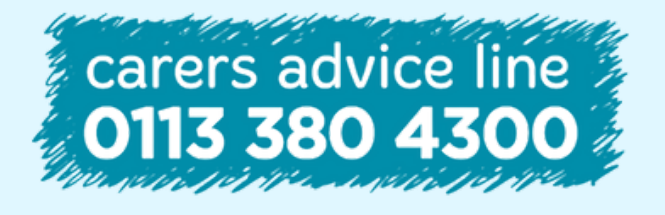

6-8 The Headrow, Leeds, LS1 6PTTel0113 246 8338Emailadvice@carersleeds.org.uk

Website Twitter Facebook carersleeds.org.uk @CarersLeeds Carers Leeds

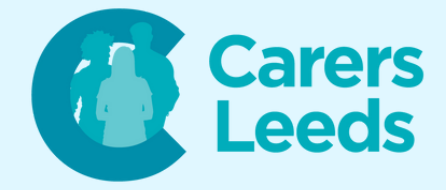

Unlock your device.

## Open the 'Google Playstore' icon on your device. This is the logo:

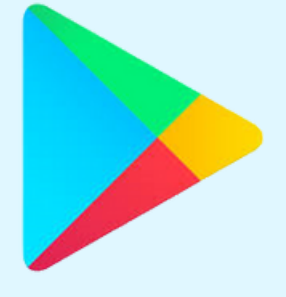

## Tap the search bar at the top of the screen.

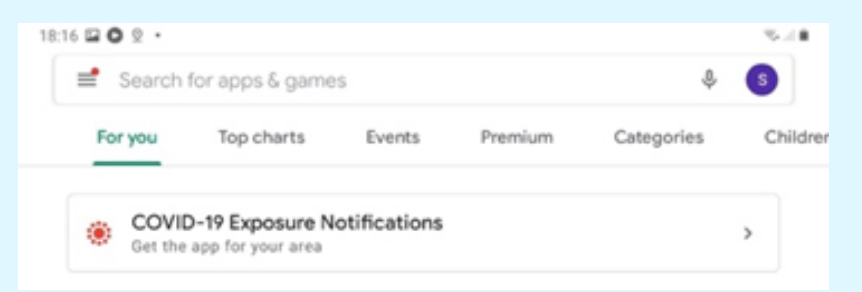

This will bring up the keyboard on your device - type in the app you wish to download (i.e. WhatsApp) and tap the spy glass on your keyboard to search.

| 18:17 🖬 O 👳 • |            | 5.0 |
|---------------|------------|-----|
| ÷             | whatsapp   | ×   |
| ٩             | whatsapp   | к   |
| Q             | whatsapp 2 | ĸ   |

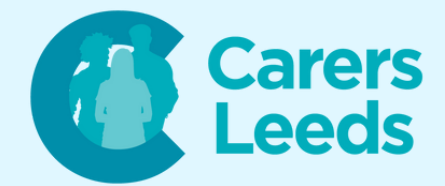

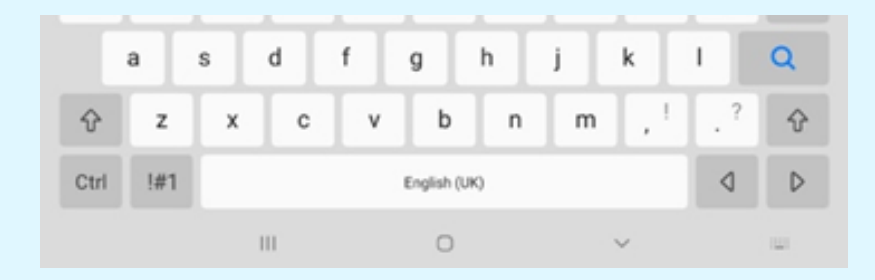

Once the app is found, tap the 'Install' button - your device will now install the app. You will know the app has downloaded as the 'Install' button will now say 'Open'.

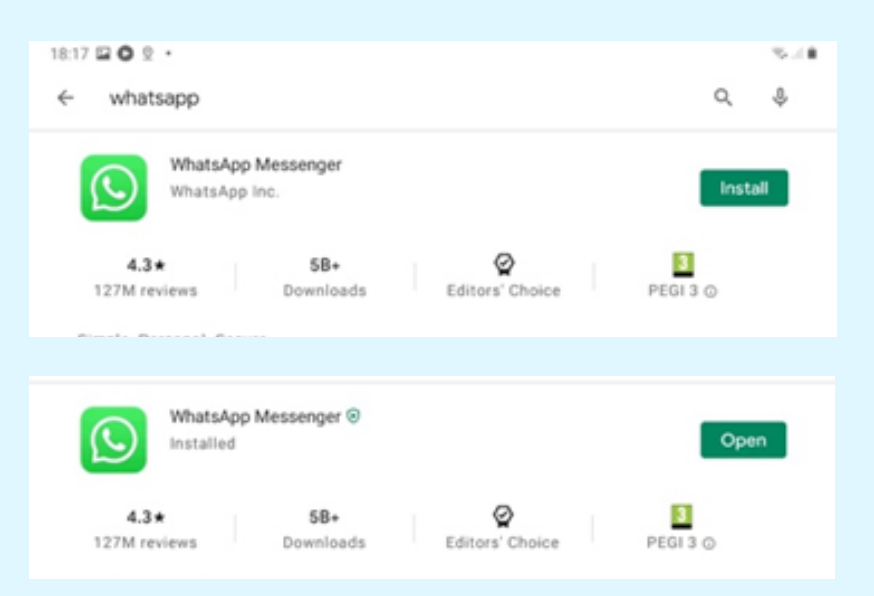

Your app will now appear in your applications - this means you have now successfully downloaded an app!

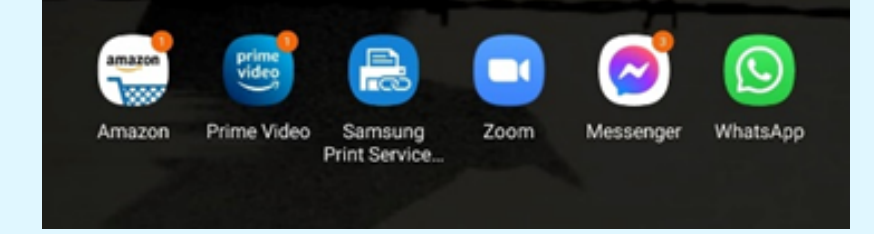